# Program for Frequency Response Measurements Application Note

### Products:

|   | R&S <sup>®</sup> SMW200A  | Ι | R&S <sup>®</sup> ESL    |
|---|---------------------------|---|-------------------------|
| I | R&S <sup>®</sup> SMU200A  | Ι | R&S <sup>®</sup> ESR    |
| I | R&S <sup>®</sup> SMU-K44  | Ι | R&S <sup>®</sup> ESU    |
| I | R&S <sup>®</sup> SMA100A  | Ι | R&S <sup>®</sup> FSP    |
| I | R&S <sup>®</sup> SMB100A  | Ι | R&S <sup>®</sup> FSU    |
| I | R&S <sup>®</sup> SMC200A  | Ι | R&S <sup>®</sup> FSQ    |
| I | R&S <sup>®</sup> SMBV100A | Ι | R&S <sup>®</sup> FSL    |
| I | R&S <sup>®</sup> SMJ100A  | Ι | R&S <sup>®</sup> FSG    |
| I | R&S <sup>®</sup> SMR      | Ι | R&S <sup>®</sup> FSC    |
| I | R&S <sup>®</sup> SFU      | Ι | R&S <sup>®</sup> FSW    |
| I | R&S <sup>®</sup> CMW270   | Ι | R&S <sup>®</sup> FSV    |
| I | R&S <sup>®</sup> CMW500   | Ι | R&S <sup>®</sup> FSVR   |
| I | R&S <sup>®</sup> ZVH      | Ι | R&S <sup>®</sup> FSUP   |
| I | R&S <sup>®</sup> ESCI     | Ι | R&S <sup>®</sup> NRP-Zx |

This application note introduces the program FreRes. Use this program to measure the frequency and/or level response of a device under test, using a generator as signal source and a power meter, a receiver or a spectrum analyzer as indicator

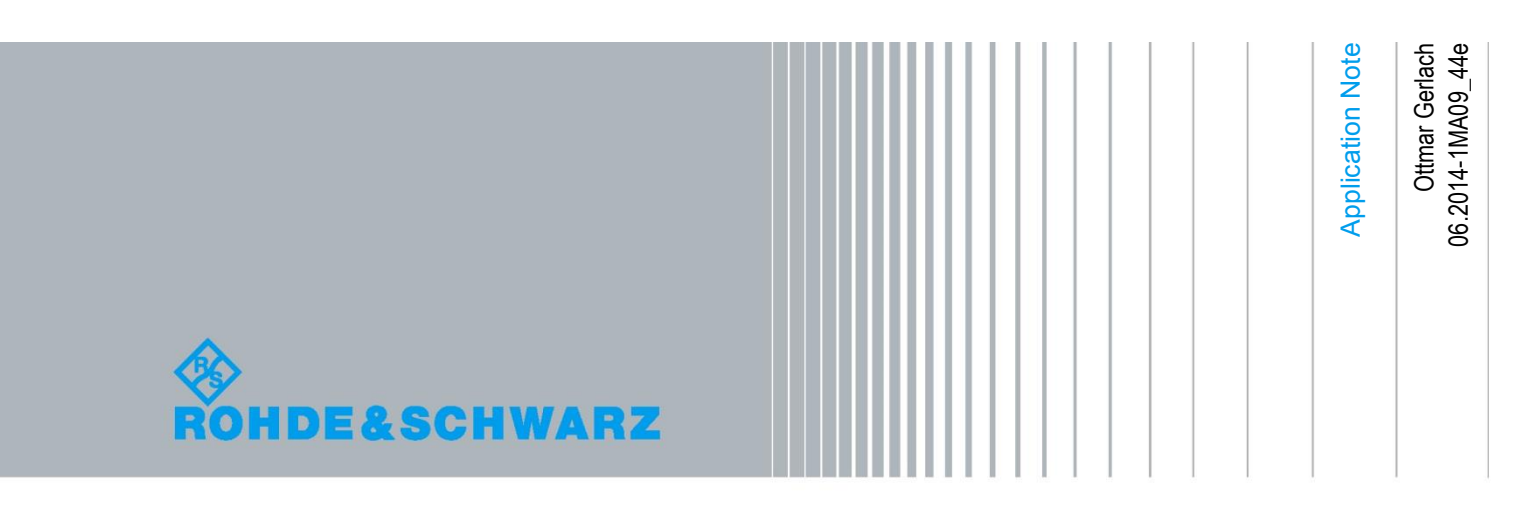

### **Table of Contents**

| 1     | Overview                             |
|-------|--------------------------------------|
| 2     | Software Features 4                  |
| 3     | Hardware and Software Requirements5  |
| 4     | Connecting the Instruments7          |
| 5     | Installing the Software8             |
| 5.1   | Download8                            |
| 5.2   | Installation8                        |
| 6     | Starting the Software / Measurement9 |
| 6.1   | User Interface9                      |
| 6.1.1 | Main Menu9                           |
| 6.1.2 | File10                               |
| 6.1.3 | Settings10                           |
| 6.1.4 | Results11                            |
| 6.1.5 | Help11                               |
| 6.2   | Performing a Measurement12           |
| 6.2.1 | Select Devices                       |
| 6.3   | Configure Sweep Parameters16         |
| 6.4   | Configure Graphics Display18         |
| 6.5   | Testing18                            |
| 6.6   | Measurement Data Format (ASCII)19    |
| 7     | Additional Information 21            |
| 8     | Ordering Information                 |

## 1 Overview

This application note introduces the program **FreRes**. Use this program to measure the frequency and level response of a device under test, using a generator as signal source and a power meter, an EMI receiver or a spectrum analyzer as indicator. Virtually any Rohde & Schwarz signal generator, spectrum analyzer, or power meter is supported (see table 1-1). The program is available for Windows 7/8 32- or 64-bit or MacOSx and comes with a comprehensive help file.

| Supported sources         | 6                     | Supported indicators    |                                 |  |
|---------------------------|-----------------------|-------------------------|---------------------------------|--|
| R&S <sup>®</sup> SMW200A  | Vect. Sign. Generator | R&S <sup>®</sup> ESxx   | Test Receiver                   |  |
| R&S <sup>®</sup> SMU200A  | Vect. Sign. Generator | R&S <sup>®</sup> FSUP   | Test Receiver                   |  |
| R&S <sup>®</sup> SMJ100A  | Vect. Sign. Generator | R&S <sup>®</sup> FSEx   | Spectrum Analyzer               |  |
| R&S <sup>®</sup> SMIQ     | Vect. Sign. Generator | R&S <sup>®</sup> FSIQ   | Spectrum Analyzer               |  |
| R&S <sup>®</sup> SMBV100A | Vect. Sign. Generator | R&S <sup>®</sup> FSP    | Spectrum Analyzer               |  |
| R&S <sup>®</sup> SMV      | Vect. Sign. Generator | R&S <sup>®</sup> FSU    | Spectrum Analyzer               |  |
| R&S <sup>®</sup> SM300    | Vect. Sign. Generator | R&S <sup>®</sup> FSQ    | Spectrum Analyzer               |  |
| R&S <sup>®</sup> SMA      | Signal Generator      | R&S <sup>®</sup> FSL    | Spectrum Analyzer               |  |
| R&S <sup>®</sup> SMB100A  | Signal Generator      | R&S <sup>®</sup> FSV    | Signal and Spectrum<br>Analyzer |  |
| R&S <sup>®</sup> SMC100A  | Signal Generator      | R&S <sup>®</sup> FSVR   | RT Spectrum Analyzer            |  |
| R&S <sup>®</sup> SML      | Signal Generator      | R&S <sup>®</sup> FSW    | Signal and Spectrum<br>Analyzer |  |
| R&S <sup>®</sup> SME      | Signal Generator      | R&S <sup>®</sup> FSG    | Spectrum Analyzer               |  |
| R&S <sup>®</sup> SMGU     | Signal Generator      | R&S <sup>®</sup> FSC    | Spectrum Analyzer               |  |
| R&S <sup>®</sup> SMHU     | Signal Generator      | R&S <sup>®</sup> FS300  | Spectrum Analyzer               |  |
| R&S <sup>®</sup> SMHU58   | Signal Generator      | R&S <sup>®</sup> ZVH    | Network Analyzer                |  |
| R&S <sup>®</sup> SMP      | Signal Generator      | R&S <sup>®</sup> NRVD   | Dual Ch.P-Meter                 |  |
| R&S <sup>®</sup> SMR      | Signal Generator      | R&S <sup>®</sup> NRVS   | Single Ch.P-Meter               |  |
| R&S <sup>®</sup> SMT      | Signal Generator      | R&S <sup>®</sup> NRT    | Power Refl. Meter               |  |
| R&S <sup>®</sup> SMY      | Signal Generator      | R&S <sup>®</sup> NRP    | Power Meter                     |  |
| R&S <sup>®</sup> SMF      | Microwave Gen         | R&S <sup>®</sup> NRP-Zx | All avail. P-Sensors            |  |
| R&S <sup>®</sup> SFU      | Broadc.Test System    | R&S <sup>®</sup> NRxx   | Level Meter                     |  |
| R&S <sup>®</sup> CMU200   | Radio.Comm.Tester     | R&S <sup>®</sup> CMU200 | Radio.Comm.Tester               |  |
| R&S <sup>®</sup> CMW270   | WiMax Comm.Tester     | R&S <sup>®</sup> CMW270 | WiMax Comm.Tester               |  |
| R&S <sup>®</sup> CMW500   | Radio.Comm.Tester     | R&S <sup>®</sup> CMW500 | Wideb.Comm.Tester               |  |
|                           |                       | R&S <sup>®</sup> FS300  | Spectrum Analyzer               |  |
|                           |                       | R&S <sup>®</sup> NRVD   | Dual Ch.P-Meter                 |  |
|                           |                       | R&S <sup>®</sup> NRVS   | Single Ch.P-Meter               |  |

Table 1-1: Supported Sources and Indicators

## 2 Software Features

FreRes provides functions for setting up the following measurement instruments and parameters:

- Source selection and GPIB setup
- Indicator selection and GPIB setup
- Sweep parameters setup
- Graphic panel parameters setup
- Measurement normalization
- Repeated measurements
- Save results as an ASCII file or a bitmap
- Print results as a listing or a diagram
- Load and display a previously saved ASCII file
- Store individual measurement configurations.

## 3 Hardware and Software Requirements

The minimum requirements for running FreRes is a

- PC with Windows 7 / 8 32- or 64-bit operating system or MacOSx PC.
- Deptional National Instruments (NI) or Agilent GPIB controller.

Since FreRes supports R&S devices with various interfaces (GPIB, RS232, LAN and USB) it is necessary to install the appropriate driver software first. The following table shows which software must be installed when using devices with certain interfaces.

|                                        | NI-GPIB<br>v3.x | NI-VISA<br>v5.xx | Agilent IO<br>Library<br>Suite 16.x | NRP<br>Toolkit &<br>VXlpnp<br>Driver | R&S <sup>®</sup> SM300<br>VXIpnp<br>driver | R&S <sup>®</sup> FS300<br>VXIpnp driver |
|----------------------------------------|-----------------|------------------|-------------------------------------|--------------------------------------|--------------------------------------------|-----------------------------------------|
| GPIB device<br>& NI<br>controller      | S               | 6                |                                     |                                      |                                            |                                         |
| GPIB device<br>& Agilent<br>controller |                 |                  | 6                                   |                                      |                                            |                                         |
| RS232 device                           |                 | e)               |                                     |                                      |                                            |                                         |
| LAN device                             |                 | 6                | A                                   |                                      |                                            |                                         |
| NRP-Zx                                 |                 |                  |                                     | 6                                    |                                            |                                         |
| SM300                                  |                 |                  |                                     |                                      | 6                                          |                                         |
| FS300                                  |                 |                  |                                     |                                      |                                            | A                                       |

A software driver needs to be installed only once and not separately for each device.

- In case you are using a VISA compatible GPIB controller install the appropriate driver software from the manufacturer's site first.
- Install a compatible VISA driver, e.g. NI-VISA Runtime, Agilent I/O Libraries Suite etc.
- When using a R&S NRP-Zx Power Sensor install the NRP-TOOLKIT. For Windows7/8 the NRPZ VXIPNP driver (x86 for FreRes or x64 for FreRes64) is additionally required (see http://www.rohde-schwarz.com for latest revision). Read the installation instructions before running it with FreRes(64).
- When using a R&S SM300 Vector Signal Generator and/or FS300/315 Analyzer install the corresponding VXIpnp driver(s) first (x86 for FreRes or x64 for FreRes64, see http://www.rohde-schwarz.com for latest revisions) and read the installation instructions before running them with FreRes(64). Note: The R&S SM300 and FS300/315 drivers are only available for Windows 7/8, not MacOSx.

## 4 Connecting the Instruments

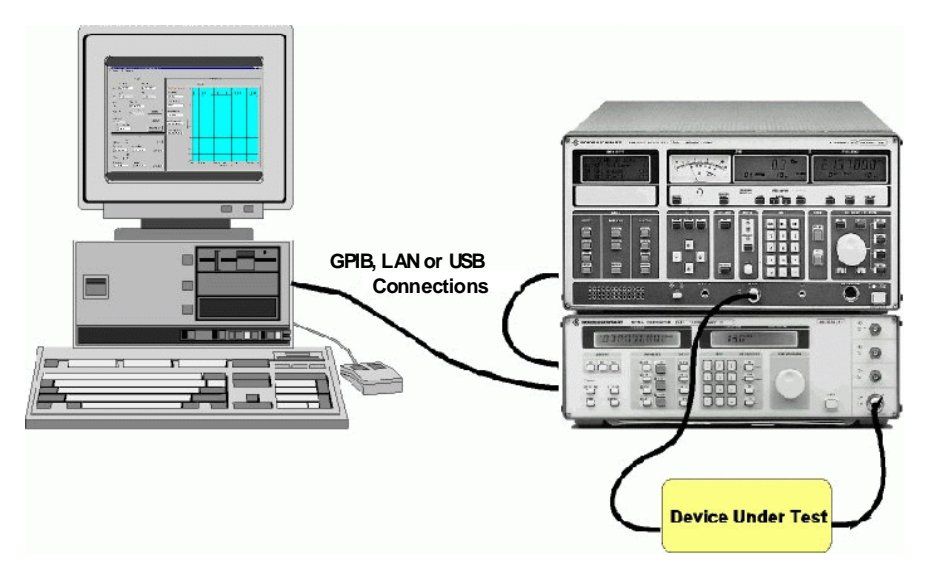

Fig. 4-1: Connecting Computer to Instruments

- Connect the source and the indicator via GPIB cables to the PC acting as controller.
- The DUT (device under test) is normally connected in the cable path between the source and the indicator.

## 5 Installing the Software

### 5.1 Download

FreRes\_5.0.x.exe or FreRes64\_5.0.x.exe are self-extracting compressed files that can be downloaded from http://www.rohde-schwarz.com/appnote/1MA09.html.

### 5.2 Installation

Execute **FRERES\_5.0.x.EXE** for 32 bit (x86) or **FRERES64\_5.0.X.EXE**.for 64 bit (x64) version first and follow the installation instructions. FreRes64 only runs on Windows 7/8 64-bit.

On a MacOSx PC install **FRERESMC\_50x.DMG** and follow the installation instructions. When using an NRP-Z power sensor, install the NRP-Toolkit first.

## 6 Starting the Software / Measurement

Start the program with: **START**  $\rightarrow$  **PROGRAMS**  $\rightarrow$  **R&S FRERES**  $\rightarrow$  **FRERES** or double click on **FRERES.EXE** in the installation directory. The main menu appears using the previous configuration. The configuration is saved in the file **FRERES.CFG**. FreRes is largely self-explanatory. See the online help **FRERES.CHM** for additional information.

### 6.1 User Interface

#### 6.1.1 Main Menu

The main menu appears as shown below and features 5 pull-down menus: **FILE**, **SETTINGS**, **RUN**, **RESULTS** and **HELP**.

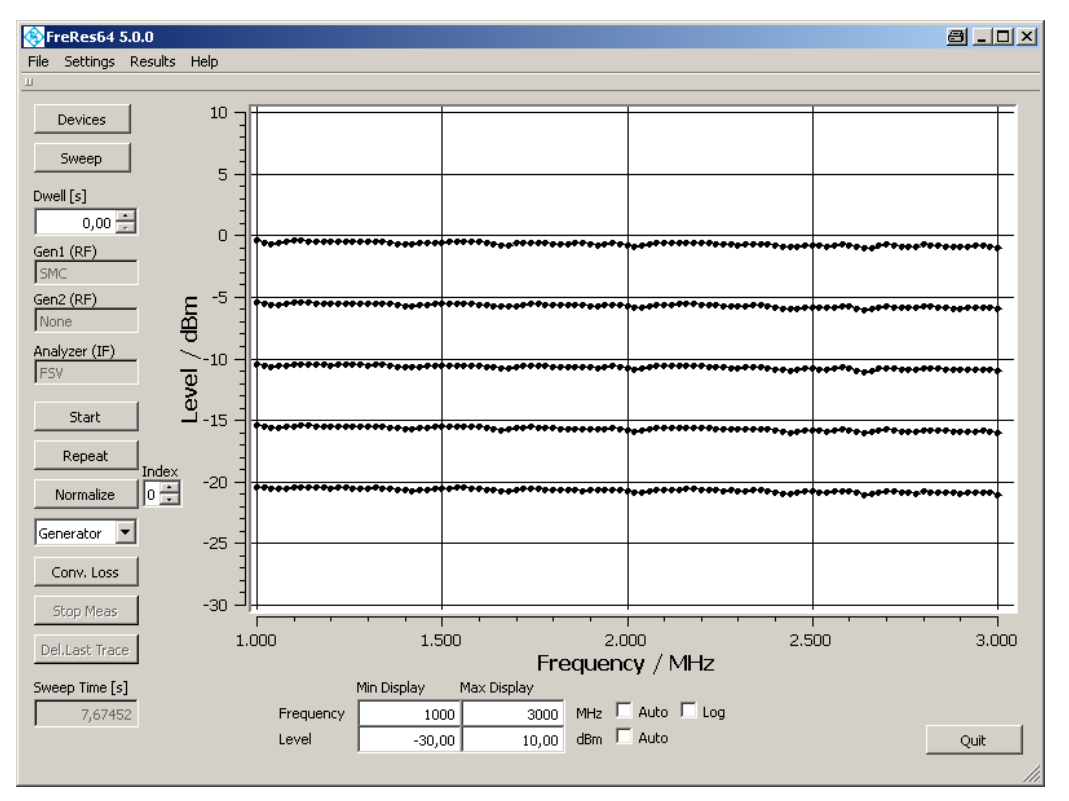

Fig. 6-1: Main Menu

#### 6.1.2 File

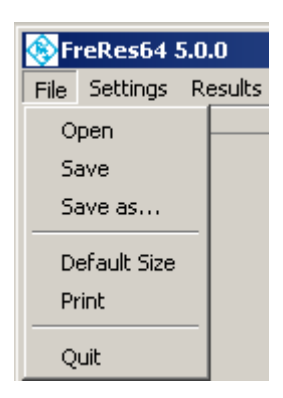

Fig. 6-2: File Menu

- **OPEN** open a configuration file previously stored with SAVE or SAVE As....
- **SAVE** store the current configuration into the previously selected file.
- **SAVE As** store the current configuration into a selected file.
- DEFAULT SIZE Restores original window size.

The default extension is ".cFg". When you close the program the current configuration is saved in "FRERES.cFg". This file is automatically loaded when FreRes is run next time.

#### 6.1.3 Settings

| Settings | Res | ults |
|----------|-----|------|
| Device   | s   |      |
| Sweep    |     |      |

Fig. 6-3: Settings Menu

- **DEVICE** Opens Device configuration window. See chapter '**SELECT DEVICES**' for details.
- SWEEP Specifies FreRes sweep parameters. See chapter 'CONFIGURE SWEEP PARAMETERS' for details.
- **DISPLAY** Specifies **FreRes** display parameters. See chapter '**CONFIGURE DISPLAY PARAMETERS**' for details.

#### 6.1.4 Results

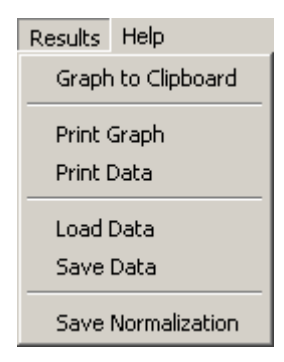

Fig. 6-4: Results Menu

- GRAPH TO CLIPBOARD Transfers results graph to the controller's clipboard for use with other programs.
- **PRINT GRAPH** Send results graph to a printer.
- PRINT DATA Sends results to a printer. See chapter "Measurements Data Result" for a detailed description of the data format.
- SAVE DATA Saves results; a list file is generated. The extensions \*.dat.(ASCII),
   \*.xls (MS Excel) and \*.fda (R&S<sup>®</sup>CMW500 list format). See 6.6 for details.
- LOAD DATA Loads and displays previously stored results.
- **SAVE NORMALIZATION** Saves the nominal according measured levels to a file.

#### 6.1.5 Help

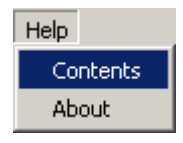

Fig. 6-5: Help Menu

- **CONTENTS** Opens online help, displaying list of contents.
- **ABOUT** Displays information about program version.

## 6.2 Performing a Measurement

This section describes how to prepare a test run, by selecting the source and indicator devices, configuring the test sweep and results display.

#### 6.2.1 Select Devices

From **SETTINGS**  $\rightarrow$  **DEVICE** select the source(s) and indicator to use.

| E | 🛞 Devices                                                                                                    | 8                                                     | ? × |
|---|----------------------------------------------------------------------------------------------------|-------------------------------------------------------|-----|
|   | Generator 1 Generator 2 Analyzer                                                                                                    |                                                       |     |
|   | Туре                                                                                                    | ID String                                             |     |
|   | SMBV Test 00A,1407.6004k02/258082,3.1.17.1-3.                                                                                                    | .01.112 beta                                          |     |
|   | Interface IP Address USB S/N GPIB PAD RS-232 Port                                                                                                    |                                                       |     |
|   | LAN (VXI-11 ▼ 10.110.11.39 ] 100028  28 -  COM1 ⊻                                                                                                    | i Reset                                               |     |
|   | RF Port Handshake Stop Bits Data Bits Baud                                                                                                    | Parity                                                |     |
|   | RF1 COM V OFF V 1 V 8 🔂 1200 V                                                                                                    | None 💌                                                |     |
|   | Ref.Osc                                                                                                    |                                                       |     |
|   | Int 👉 Ext                                                                                                    |                                                       |     |
| Ī |                                                                                                    | -                                                     |     |
| ŀ | Openices                                                                                                    | đ                                                     | ŶĂ  |
| h | ( THE REAL AND A DECKORON ( ) OF THE THE I                                                                                                    |                                                       |     |
|   | Generator 1 Generator 2   Analyzer                                                                                                    |                                                       |     |
|   | Type                                                                                                    | ID String                                             |     |
|   | Type<br>SMC Test warz,SMC100A,1411.4002k02/101150                                                                                                    | ID String<br>1,2.20.155.12                            |     |
|   | Type SMC Test Warz,SMC100A,1411.4002k02/101150 Interface IP Address USB S/N GPIB PAD RS-232 Port                                                                                                    | ID String<br>1,2.20.155.12                            |     |
|   | Generator I         Generator 2         Analyzer           Type         SMC         Test         warz, SMC100A, 1411.4002k02/101150           Interface         IP Address         USB S/N         GPIB PAD R5-232 Port           LAN (VXI-11         10.110.10.127         100028         27 😴         COM1 👻                                                                                                    | ID String<br>1,2.20.155.12                            |     |
|   | Generator I       Generator 2       Analyzer         Type       SMC       Test       warz,SMC100A,1411.4002k02/101150         Interface       IP Address       USB S/N       GPIB PAD RS-232 Port         LAN (VXI-11       10.110.10.127       100028       27       COM1         RF Port       Handshake       Stop Bits       Data Bits       Baud                                                                                                    | ID String<br>),2.20.155.12<br>) 「 Reset<br>Parity     |     |
| • | Generator I       Generator 2       Analyzer         Type       SMC       Test       warz,SMC100A,1411.4002k02/101150         Interface       IP Address       USB S/N       GPIB PAD RS-232 Port         LAN (VXI-11       10.110.10.127       100028       27       COM1         RF Port       Handshake       Stop Bits       Data Bits       Baud         RF1 COM       OFF       I       8       1200       I                                                         | ID String<br>0,2.20.155.12<br>Reset<br>Parity<br>None |     |
| • | Generator 1       Generator 2       Analyzer         Type       SMC       Test       warz,SMC100A,1411.4002k02/101150         Interface       IP Address       USB S/N       GPIB PAD R5-232 Port         LAN (VXI-11       10.110.10.127       100028       27       COM1         RF Port       Handshake       Stop Bits       Data Bits       Baud         RF1 COM       OFF       I       8       1200       Ref.Osc                                                   | ID String<br>0,2.20.155.12<br>Reset<br>Parity<br>None |     |
| • | Generator 1       Generator 2       Analyzer         Type       SMC       Test       warz,SMC100A,1411.4002k02/101150         Interface       IP Address       USB S/N       GPIB PAD RS-232 Port         LAN (VXI-11       10.110.10.127       100028       27       COM1         RF Port       Handshake       Stop Bits       Data Bits       Baud         RF1 COM       OFF       I       8       1200       Ref.Osc         Int         Ref.Osc         Int       Ext | ID String<br>0,2.20.155.12<br>Reset<br>Parity<br>None |     |

| 🛞 Devices                                                                                                    | a 🤔 🔁                    |
|----------------------------------------------------------------------------------------------------|--------------------------|
| Generator 1 Generator 2 Analyzer                                                                                                    |                          |
| Type<br>FSV Test de&Schwarz,FSV-7,1307.9002K07/102622,1                                                                                                    | ID String Ref Level      |
| Interface         IP Address         USB S/N         GPIB PAD R5-232 Port           LAN (VXI-11         FSV7-102622         100028         20         COM4 | RBW<br>Auto              |
| RF Port Handshake Stop Bits Data Bits Baud Pari                                                                                                    | ity Auto 💌               |
| RF1 COM V OFF V 1 8 115200 No<br>Ref.Osc                                                                                                    | ne 💌 Sweeptime<br>Auto 💌 |
| Tracking Generator Meter Zero Int - Ext                                                                                                    | Fast                     |

Fig. 6-6: Select Devices

Select the source from the **GENERATOR1** / **GENERATOR2** list and enter the correct GPIB, IP address or USB serial number. TEST will query the instrument's ID string and display it in the message box.

Select indicator from the signal **ANALYZER / POWER SENSOR** list and enter the correct GPIB address. **TEST** will query the instrument's **ID STRING** and display it in the message box. If the **TRACKING GENERATOR** option for FSx or ESx analyzers is checked

| 🛞 Devices                                          |
|----------------------------------------------------|
| Generator 1 Generator 2 Analyzer                   |
| Type ID String                                     |
|                                                    |
| Interface IP Address USB S/N GPIB PAD R5-232 Port  |
| LAN (VXI-11 V F5V7-102622 100028 20 V COM4 V Reset |
| RF Port Handshake Stop Bits Data Bits Baud Parity  |
| RF1 COM V OFF V 1 V 8 V 115200 V None V            |
| Ref.Osc                                            |
| 🔽 Tracking Generator Meter Zero Int 📙 Ext          |

Fig. 6-7: FSx/ESx Tracking Generator

GENERATOR 1 and GENERATOR 2 are deactivated.

| 🛞 Devices   |             |            | 🛞 Devices   |             |              |
|-------------|-------------|------------|-------------|-------------|--------------|
| Generator 1 | Generator 2 | Analyzer   | Generator 1 | Generator 2 | Analyzer     |
|             | ▼ Test      |            | Type<br>SMC | Test        | :            |
| Interface   | IP Address  | USB S/N    | Interface   | IP Address  | USB S/N      |
| GPIB0       | 192.168.    | 0.1 100028 | LAN (VXI-11 | - 10.110.10 | ).127 100028 |

Fig. 6-8: Generator 1 and Generator 2 deactivated

If **ANALYZER** = NRPZ a Power Meter NRP-Zx window pops up requiring following parameters.

**TYPE** – Choose from 13 different power meter models (default = NRP-Z21).

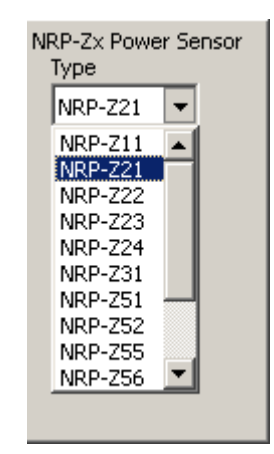

Fig. 6-9: Power Meter Models

 RESOLUTION – Measurement precision, i.e. number of digits after decimal point. Range 1 (0.9) to 4 (0.9999) (default = 3). With 3 digits resolution, the power measurements are averaged until the 3<sup>rd</sup> digit behind the decimal remains stable. When the **RESET** checkbox is turned ON the instrument performs a reset as soon as the according **TEST** or **START** button is pressed (see Figure 2).

<u>Note:</u> An error message will pop up in case no appropriate VISA driver is installed (e.g. NI-VISA v3.01 and higher) or a R&S<sup>®</sup>NRP-Zx, R&S<sup>®</sup>FS300 or R&S<sup>®</sup>SM300 driver has not been installed before selecting it in the FreRes device menu (see Software Requirements p.4).

- INTERFACE (Analyzer) Allows selection of interface type. Range: GPIB0, GPIB1, LAN (RS-IB) or LAN (VXI-11). In case a SM300, FS300 or NRP-Zx is selected you can only select USB.
- IP ADDR In case the LAN (RS-IB) or LAN (VXI-11) Interface is selected this control is visible. See FSx analyzer / SMU generator manual for correct setup (e.g. 89.10.71.55).
- USB SERIAL NO R&S<sup>®</sup>SM300 signal generator or R&S<sup>®</sup>FS300 spectrum analyzer serial number which is printed on the device's rear side or can be displayed on the front panel by pressing SYS -> INFO -> STATISTICS (SM300/FS300). The R&S<sup>®</sup>NRP-Zx serial no. is printed on the power sensor's label.

<u>Note:</u> The R&S<sup>®</sup>SM300 Vector Signal Generator and R&S<sup>®</sup>FS300 Spectrum Analyzer must be set to remote mode manually by pressing SYS -> CONFIG -> INTERFACE-> ENTER -> AUTO -> ENTER before initializing it or starting a scan.

- **REF.OSC** Selects **INT**ernal or **EXT**ernal reference oscillator of according device.
- METER ZERO Is visible in case a R&S<sup>®</sup>NRP-Zx, R&S<sup>®</sup>NRVS, R&S<sup>®</sup>NRVD, R&S<sup>®</sup>URV35 or R&S<sup>®</sup>URV55 power sensors is selected as ANALYZER device type. By pressing this button the program turns OFF the Generator1 RF output and zeroes the power sensor. Then the Generator1 RF output is turned back ON.
- **RS232 PORT** Is visible as soon as an R&S<sup>®</sup>URV35 meter is selected.
- **BAUD** Baudrate of RS232 device. Range 9600 bps.
- **PARITY** Parity of RS232 device. Range 0, 1 or 2.

Some instruments need further information concerning reference level, IF-bandwidth and detector type (R&S<sup>®</sup>ESPC). An additional window pops up if necessary.

| ESxx Receiver<br>Auto Atten |    |
|-----------------------------|----|
|                             | dB |
| IF BW                       |    |
| 200                         | Hz |
| Detector                    |    |
| Average 💌                   |    |
| Units                       |    |
| dBm 💌                       |    |

Fig. 6-10: ESPC Detector Setup

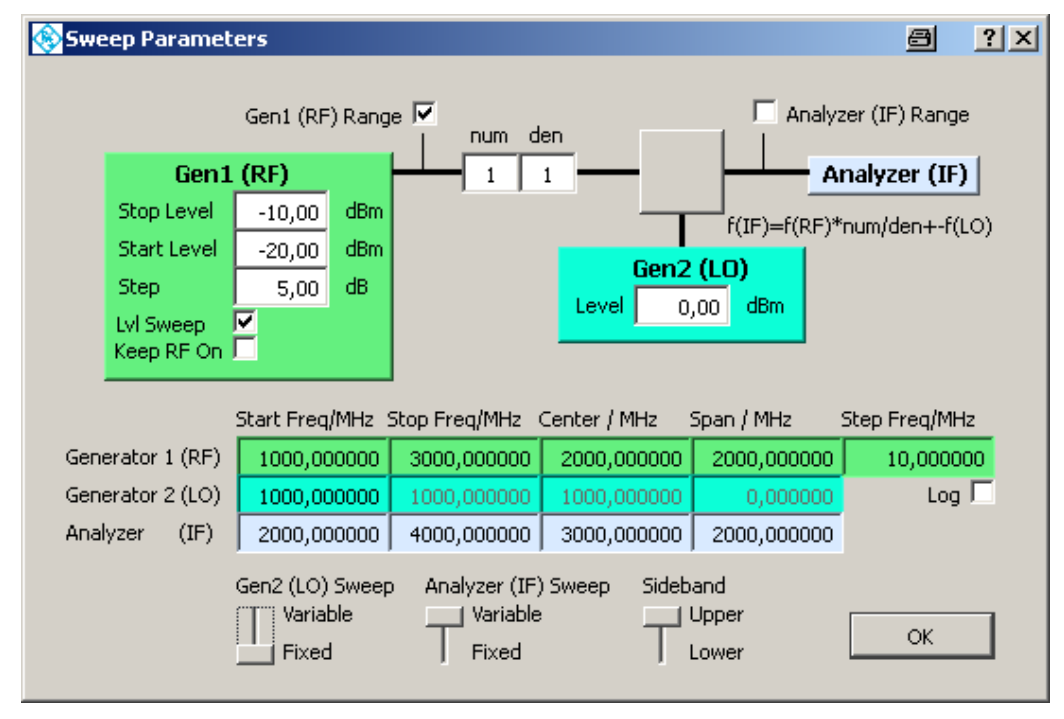

### 6.3 Configure Sweep Parameters

Fig. 6-11: Sweep Parameters

This menu allows configuration of frequency and level sweep. A second generator can be configured for measuring frequency shifting DUTs such as mixers, numerators and denominators.

- **GEN**ERATOR**1 (RF)** The generator providing the RF frequency.
  - MIN LVL minimal (start) level. Range depends on device type.
  - MAX LVL maximal (stop) level. Range depends on device type.
  - STEP step level.
  - LEVEL SWEEP Turn level sweep ON or OFF. When turned OFF MAX LVL and STEP controls are dimmed. The number of level sweeps is calculated as N = (Max Level – Min Level) / Step Level + 1
  - START FREQuency Sweep start frequency. This value is changed, if CENTER or SPAN controls are used.
  - STOP FREQuency Sweep stop frequency. This value is changed, if CENTER or SPAN controls are used.
  - CENTER Sweep center frequency. This value is changed, if START FREQ or STOP FREQ controls are used.PAN – Sweep start frequency. This value is changed, if START FREQ or STOP FREQ controls are used.
  - **STEP** Sweep step frequency. Is dimmed if LOGARITHMIC sweep mode is selected.
  - **PAN** Sweep span frequency. Is dimmed if **LINEAR** sweep mode is selected.
  - Log Linear (not checked) or logarithmic (checked) sweep mode. If Log mode is selected STEP is dimmed and COUNT undimmed.

- ANALYZER (IF) Analyzer settings.
  - **START FREQ**uency Analyzer start frequency.
  - **STOP FREQ**uency Analyzer stop frequency.
  - **CENTER** Analyzer center frequency.
  - SPAN Analyzer start frequency.

<u>Note:</u> Analyzer settings are automatically adapted to start-stop (center span) frequencies and Lin/Log mode. This feature ensures correct plot visibility without auto scale activation. Changing display parameters only affects generator1 sweep settings in case ANALYZER (IF) SWEEP is set to FIXED.

- RF RANGE FreRes graph window shows measured level over generator1 frequency range.
- **IF RANGE –** FreRes graph window shows measured level over analyzer frequency range.
- **GEN2 (LO) SWEEP –** Variable / Fixed frequency range.
- ANALYZER (IF) SWEEP Variable / Fixed frequency range. If set to Fixed the frequency sweep range of generator 1 is automatically set to variable.

Note: GEN2 and ANALYZER SWEEP switches cannot be set to FIXED simultaneously.

### 6.4 Configure Graphics Display

| Min Display Max Display |             |             |     | Display Settings |
|-------------------------|-------------|-------------|-----|------------------|
| Frequency               | 1000,000000 | 3000,000000 | MHz | 🗆 Auto 🗖 Log     |
| Level                   | -40,00      | 10,00       | dBm | 🗖 Auto           |

Fig. 6-12: Graphics Display

Sets scaling for X- and Y- Axes. Set the scale type:

- Log logarithmic display when checked (unchecked for linear display). Set limits manually or automatically.
- **START** the minimum value shown.
- **STOP** the maximum value shown.
- AUTO minimum and maximum values are automatically matched to test results.

### 6.5 Testing

- START starts frequency sweep. Existing measurement plots are deleted prior to the new run. Measured points are displayed in real time. At the end of a sweep all points are connected by a line to enhance readability.
- REPEAT starts measurement without deleting existing measurement plots.
   Pressing NORMALIZE causes all further measurements to be normalized to the first measurement scan invoked by START.
- NORMALIZE uses current measurement as reference for measurements to come. There are two different correction methods:

|             | Index |
|-------------|-------|
| Normalize   | 0 🗧   |
| Generator 💌 |       |

Fig. 6-13: Normalize Measurement

- REC The resulting value is corrected after measurement.
- GEN The generator level is corrected before measurement.
- INDEX selects Level Sweep index to normalize to. If no Level Sweep is selected Index is set to 0.
- **CONV. LOSS** Displays the frequency response relative to the **GENERATOR 1** Level in dB.
- STOP MEAS stops measurement immediately. After measurement has been stopped both the NORMALIZE and the REPEAT buttons become active.
- **DEL LAST TRACE** deletes last trace if there are more than one traces.

## 6.6 Measurement Data Format (ASCII)

The format used for results data in an ASCII file is shown below. The file's default extension is **\*.DAT**".

#### Example: D:\RSAPPL\TEST.DAT

 Repetition Count: 001

 Level Sweep Count: 005

 Measurement Count: 011

 1100.000000 -39.516 -36.738 -32.923 -28.101 -23.279

 1120.000000 -39.974 -37.379 -33.381 -28.376 -23.584

 1140.000000 -40.279 -37.624 -33.839 -28.925 -24.195

 1160.000000 -40.279 -37.624 -33.839 -28.925 -24.195

 1180.000000 -40.706 -37.868 -34.053 -29.108 -24.378

 1200.00000 -41.523 -37.837 -34.175 -29.047 -24.836

 1200.00000 -41.194 -38.997 -35.335 -30.238 -26.209

 1220.000000 -41.805 -39.119 -35.945 -31.459 -27.338

 1240.000000 -41.255 -38.966 -35.548 -31.550 -27.582

 1260.000000 -42.202 -40.004 -36.922 -32.252 -28.559

 1280.000000 -41.591 -39.516 -36.677 -32.557 -28.101

 1300.000000 -41.317 -39.424 -36.220 -32.008 -27.491

The format used for results data in an ASCII file is shown below. The left column shows the frequency steps and the resulting level (power) values for one trace with 5 level sweeps.

<u>Note:</u> To export data correctly to Microsoft Excel, save the file with an **\*.xls** extension. Under Excel the data is formatted to match local country settings (e.g. decimal point). The **\*.fda** data format is compatible with the R&S<sup>®</sup>CMW Communication Tester series (see example below).

<?xml version="1.0" standalone="no"?> <!DOCTYPE swpl> <swpl> <FrequencyDependantExternalAttenuationCorrectionTable properties="true"> <properties> <TableName value="Patch Loss with cover" type="bstr" /> <TableSize value="11" type="i4" /> <FrequencyNodes type="array|r8"> <Vector count="11" type="r8" data="100000000.000000;120000000.000000;140000000.000000;160000000.00 0000;180000000.000000;20000000.000000;220000000.000000;240000000.000 000;260000000.000000;280000000.000000;300000000.000000;"/> </FrequencyNodes> <CorrectionValues type="array|r8"> <Vector count="11" type="r8" data=" -10.628; -10.674; -10.703; -10.786; -10.874; -</p> 10.874; -10.935; -11.173; -11.265; -11.410; -11.364;"/>

## 7 Additional Information

Please contact **TM-APPLICATIONS@ ROHDE-SCHWARZ.COM** for comments and further suggestions.

## 8 Ordering Information

| Ordering Information      |                             |              |  |  |
|---------------------------|-----------------------------|--------------|--|--|
| Vector Signal Generator   |                             |              |  |  |
| R&S <sup>®</sup> SMW200A  |                             | 1412.0000.02 |  |  |
| SMW-B103                  | 100 kHz – 3 GHz (RF Path A) | 1413.0004.02 |  |  |
| SMW-B106                  | 100 kHz – 3 GHz (RF Path B) | 1413.0104.02 |  |  |
| SMW-B203                  | 100 kHz – 3 GHz (RF Path B) | 1413.0804.02 |  |  |
| SMW-B206                  | 100 kHz – 3 GHz (RF Path B) | 1413.0904.02 |  |  |
| R&S <sup>®</sup> SMU200A  |                             | 1141.2005.02 |  |  |
| SMU-B102                  | Freq. Range 100kHz – 2.2GHz | 1141.8503.02 |  |  |
| SMU-B103                  | Freq. Range 100kHz – 3.0GHz | 1141.8603.02 |  |  |
| SMU-B104                  | Freq. Range 100kHz – 4.0GHz | 1141.8703.02 |  |  |
| SMU-B106                  | Freq. Range 100kHz – 6.0GHz | 1141.8803.02 |  |  |
| R&S <sup>®</sup> SMBV100A |                             | 1407.6004.02 |  |  |
| SMBV-B103                 | Freq. Range 9kHz – 3.2GHz   | 1407.9603.02 |  |  |
| SMBV-B106                 | Freq. Range 9kHz – 6.0GHz   | 1407.9703.02 |  |  |
| R&S <sup>®</sup> SMJ100A  |                             | 1403.4507.02 |  |  |
| SMJ-B103                  | Freq. Range 100kHz – 3.0GHz | 1403.8502.02 |  |  |
| SMJ-B106                  | Freq. Range 100kHz – 6.0GHz | 1403.8702.02 |  |  |
| Signal Generator          |                             |              |  |  |
| R&S <sup>®</sup> SMA100A  |                             | 1400.0000.02 |  |  |
| SMA-B103                  | Freq. Range 9kHz – 3.0GHz   | 1405.0209.02 |  |  |
| SMA-B106                  | Freq. Range 9kHz – 6.0GHz   | 1405.0809.02 |  |  |
| R&S <sup>®</sup> SMB100A  |                             | 1406.6000.02 |  |  |
| SMB-B102                  | Freq. Range 100kHz – 1.1GHz | 1407.2509.02 |  |  |
| SMB-B103                  | Freq. Range 100kHz – 2.2GHz | 1407.2609.02 |  |  |
| SMB-B104                  | Freq. Range 100kHz – 3.2GHz | 1407.2709.02 |  |  |
| SMB-B106                  | Freq. Range 100kHz – 6.0GHz | 1407.2809.02 |  |  |
| R&S <sup>®</sup> SMC100A  |                             | 1406.6000.02 |  |  |
| SMC-B102                  | Freq. Range 9kHz – 1.1GHz   | 1411.6505.02 |  |  |
| SMC-B103                  | Freq. Range 9kHz – 3.2GHz   | 1411.6605.02 |  |  |
| R&S <sup>®</sup> SMF100A  |                             | 1167.0000.02 |  |  |
| SMF-B122                  | Freq. Range 1.0 – 22.0GHz   | 1167.7004.02 |  |  |
| SMF-B144                  | Freq. Range 1.0 – 43.5 GHz  | 1167.7204.02 |  |  |

| Ordering Information      |                                |              |  |  |
|---------------------------|--------------------------------|--------------|--|--|
| Broadcast Test System     |                                |              |  |  |
| R&S <sup>®</sup> SFU      | (100kHz to 3GHz)               | 2110.2500.02 |  |  |
| Spectrum Analyzer         |                                |              |  |  |
| R&S <sup>®</sup> FSLx     | (9 kHz to 6 GHz)               | 1300.2502.xx |  |  |
| R&S <sup>®</sup> FSPxx    | (9 kHz to 30 GHz)              | 1093.4495.xx |  |  |
| R&S <sup>®</sup> FSP-B9   | Tracking Generator for FSP     | 1129.6991.02 |  |  |
| R&S <sup>®</sup> FSUxx    | (20 Hz to 26.5 GHz)            | 1129.9003.xx |  |  |
| R&S <sup>®</sup> FSU-B9   | Tracking Gen. for FSU, FSQ     | 1142.8994.02 |  |  |
| R&S <sup>®</sup> FSVx     | (9 kHz to 7 GHz)               | 1307.9002.0x |  |  |
| R&S <sup>®</sup> FSVRx    | (10 Hz to 40 GHz)              | 1311.0006.xx |  |  |
| R&S <sup>®</sup> FSGxx    | (9 kHz to 13.6 GHz)            | 1309.0002.xx |  |  |
| R&S <sup>®</sup> FSQxx    | (20 HZ to 40 GHz)              | 1155.5001.xx |  |  |
| R&S <sup>®</sup> FSCx     | (9 kHZ to 6 GHz)               | 1314.3006.xx |  |  |
| R&S <sup>®</sup> FSWxx    | (2 HZ to 26.5 GHz)             | 1312.8000.xx |  |  |
| Test Receiver             |                                |              |  |  |
| R&S <sup>®</sup> ESCI     | (9 kHz to 3 GHz)               | 1166.5950.03 |  |  |
| R&S <sup>®</sup> FSLx     | (9 kHz to 6 GHz)               | 1300.5001.0x |  |  |
| R&S <sup>®</sup> ESPIx    | (9 kHz to 7 GHz)               | 1142.8007.xx |  |  |
| R&S <sup>®</sup> FSR      | (9 kHz to 26.5 GHz)            | 1316.3003.xx |  |  |
| R&S <sup>®</sup> FSRP     | (9 kHz to 7 GHz)               | 1316.4500.0x |  |  |
| R&S <sup>®</sup> FSU      | (20 Hz to 40 GHz)              | 1302.6005.xx |  |  |
| R&S <sup>®</sup> FSMR     | (20 Hz to 50 GHz)              | 1166.3311.xx |  |  |
| Signal Source Analyzer fo | r Phase Noise                  |              |  |  |
| R&S <sup>®</sup> FSUPxx   | (1 MHz – 50 GHz)               | 1166.3505.xx |  |  |
| Network Analyzer          |                                |              |  |  |
| R&S <sup>®</sup> ZVHx     | (100 kHz – 8 GHz)              | 1309.6800.2x |  |  |
| ZVH-K1                    | Spectrum Analysis Option       | 1309.6823.0x |  |  |
| Power Meter               |                                |              |  |  |
| R&S <sup>®</sup> NRVD     |                                | 0857.8008.02 |  |  |
| R&S <sup>®</sup> NRVS     |                                | 1020.1809.02 |  |  |
| R&S <sup>®</sup> NRT      |                                | 1080.9506.02 |  |  |
| R&S <sup>®</sup> NRP      |                                | 1143.8500.02 |  |  |
| Power Sensor              |                                |              |  |  |
| R&S <sup>®</sup> NRP-Z11  | 3-path diode, 10 MHz to 8 GHz  | 1138.3004.02 |  |  |
| R&S <sup>®</sup> NRP-Z21  | 3-path diode, 10 MHz to 18 GHz | 1137.6000.02 |  |  |
| R&S <sup>®</sup> NRP-Z22  | 3-path diode, 10 MHz to 18 GHz | 1137.7506.02 |  |  |
| R&S <sup>®</sup> NRP-Z23  | 3-path diode, 10 MHz to 18 GHz | 1137.8002.02 |  |  |
| R&S <sup>®</sup> NRP-Z24  | 3-path diode, 10 MHz to 18 GHz | 1137.8502.02 |  |  |
| R&S <sup>®</sup> NRP-Z31  | 3-path diode, 10 MHz to 33 GHz | 1169.2400.02 |  |  |
| R&S <sup>®</sup> NRP-Z41  | 3-path diode, 50 MHz to 40 GHz | 1171.8801.02 |  |  |

| Ordering Information      |                                |              |  |  |
|---------------------------|--------------------------------|--------------|--|--|
| R&S <sup>®</sup> NRP-Z61  | 3-path diode, 50 MHz to 50 GHz | 1171.7505.02 |  |  |
| R&S <sup>®</sup> NRP-Z211 | 2-path diode, 10 MHz to 8 GHz  | 1417.0409.02 |  |  |
| R&S <sup>®</sup> NRP-Z221 | 2-path diode, 10 MHz to 18 GHz | 1417.0309.02 |  |  |
| R&S <sup>®</sup> NRP-Z81  | Wideband, 50 MHz to 18 GHz     | 1137.9009.02 |  |  |
| R&S <sup>®</sup> NRP-Z85  | Wideband, 50 MHz to 40 GHz     | 1411.7501.02 |  |  |
| R&S <sup>®</sup> NRP-Z86  | Wideband, 50 MHz to 40 GHz     | 1417.0109.02 |  |  |
| R&S <sup>®</sup> NRP-Z51  | Thermal Power Sensor           | 1138.0005.40 |  |  |
| R&S <sup>®</sup> NRP-Z52  | Thermal Power Sensor           | 1138.0505.18 |  |  |
| R&S <sup>®</sup> NRP-Z55  | Thermal Power Sensor           | 1138.2008.02 |  |  |
| R&S <sup>®</sup> NRP-Z56  | Thermal Power Sensor           | 1171.8201.02 |  |  |
| R&S <sup>®</sup> NRP-Z57  | Thermal Power Sensor           | 1171.8401.02 |  |  |
| R&S <sup>®</sup> NRP-Z58  | Thermal Power Sensor           | 1173.7031.02 |  |  |
| R&S <sup>®</sup> NRP-Z91  | Averaging, 9 kHz to 6 GHz      | 1168.8004.02 |  |  |
| R&S <sup>®</sup> NRP-Z92  | Averaging, 9 kHz to 6 GHz      | 1171.7005.02 |  |  |
| R&S <sup>®</sup> NRP-Z28  | Lev. Control, 10 MHz to 18 GHz | 1170.8008.02 |  |  |
| R&S <sup>®</sup> NRP-Z98  | Lev. Control, 9 kHz to 6 GHz   | 1170.8508.02 |  |  |
| R&S <sup>®</sup> NRP-Z27  | Module, DC to 18 GHz           | 1169.2400.02 |  |  |
| R&S <sup>®</sup> NRP-Z37  | Module, DC to 26.5 GHz         | 1169.3206.02 |  |  |
| R&S <sup>®</sup> NRP-Z3   | USB adapter (active)           | 1146.7005.02 |  |  |
| R&S <sup>®</sup> NRP-Z4   | USB adapter (passive)          | 1146.8001.02 |  |  |
| R&S <sup>®</sup> NRP-Z2   | Sensor Extension Cable 5m      | 1146.6750.05 |  |  |
| R&S <sup>®</sup> NRP-Z3   | Sensor Extension Cable 10m     | 1146.6750.10 |  |  |
| Communication Tester      |                                |              |  |  |
| R&S <sup>®</sup> CMW270   | WiMax Comm. Tester             | 1201.0002.75 |  |  |
| R&S <sup>®</sup> CMW500   | Wideb. Radio Comm. Tester      | 1201.0002.50 |  |  |

#### About Rohde & Schwarz

Rohde & Schwarz is an independent group of companies specializing in electronics. It is a leading supplier of solutions in the fields of test and measurement, broadcasting, radiomonitoring and radiolocation, as well as secure communications. Established more than 75 years ago, Rohde & Schwarz has a global presence and a dedicated service network in over 70 countries. Company headquarters are in Munich, Germany.

#### **Environmental commitment**

- Energy-efficient products
- Continuous improvement in environmental sustainability
- ISO 14001-certified environmental management system

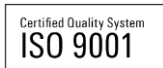

#### **Regional contact**

Europe, Africa, Middle East +49 89 4129 12345 customersupport@rohde-schwarz.com

North America 1-888-TEST-RSA (1-888-837-8772) customer.support@rsa.rohde-schwarz.com

Latin America +1-410-910-7988 customersupport.la@rohde-schwarz.com

Asia/Pacific +65 65 13 04 88 customersupport.asia@rohde-schwarz.com

China +86-800-810-8228 /+86-400-650-5896 customersupport.china@rohde-schwarz.com

This application note and the supplied

programs may only be used subject to the conditions of use set forth in the download area of the Rohde & Schwarz website.

R&S@ is a registered trademark of Rohde & Schwarz GmbH & Co. KG; Trade names are trademarks of the owners.

Rohde & Schwarz GmbH & Co. KG Mühldorfstraße 15 | D - 81671 München Phone + 49 89 4129 - 0 | Fax + 49 89 4129 – 13777

www.rohde-schwarz.com